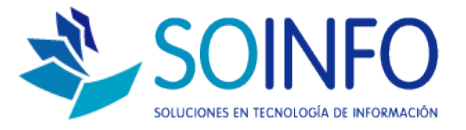

# **NOTA TÉCNICA**

# ¿Cómo visualizar los Reportes Z de cualquier fecha?

#### OBJETIVO

Informar al cliente sobre cómo obtener los Reportes Z de una fecha cualquiera.

## ALCANCE

Punto de Venta con Impresora Fiscal.

## DESCRIPCION

PASO 1: Ingresar a Módulo Impresora Fiscal

- a. Hacer click en "Reportes Electrónicos- Cierre Z"
- b. Presionar Ejecutar

| Funcionalidad                  | <u> </u> |
|--------------------------------|----------|
| CAMBIO DE FECHA Y HORA         |          |
| CONFIGURACION ENCABEZADO Y PIE |          |
| OBTENER Y CONFIG. PREFERENCIAS |          |
| OBTENER Y CONFIG. TIPOS PAGO   |          |
| REPORTE CIERRE DE CAJERO       |          |
| REPORTE X                      | Ejecutar |
| REPORTS Z                      |          |
| REP. ELECTRONICOS - CIERRE Z1  |          |
| REP. ECCOTTON TRANSPORTIONES   |          |
| CORTE DE PAPEL                 |          |
| AVANCE DE PAPEL                | (5)      |
| CONTROL APERTURA GAVETA DINERO |          |
| MANEJO DE ESTADOS              | Salir    |
| CONSULTA ULTIMA BOLETA CERRADA |          |
| INFORMACION BOLETA EN CURSO    |          |
|                                | -        |

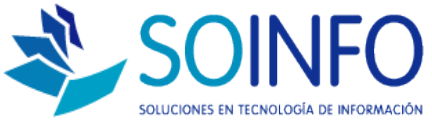

**PASO 2:** Le saldrá un recuadro donde podrá obtener los reportes por fechas, según lo requiera.

- a. Seleccionar por fechas
- b. Indicar fecha de inicio
- c. Indicar fecha de cierre
- d. Presionar Imprimir

|           | I                    | Funcionalidad     |       | -   |       |
|-----------|----------------------|-------------------|-------|-----|-------|
| CAMBIO DI | FECHA Y HOR          | Δ.                |       |     |       |
| CONFIGUR  | ACION ENCARE?        |                   |       |     |       |
| OBTEN 🐰   | Reportes Elect       | trónicos - Cierre | Z     |     | 23    |
| OBTEN     | Cierre Z             |                   |       |     |       |
| REPOR     | Por Fect             | has 1             | Deede | 11  | 2 40  |
| REPOR     | TOTTOC               |                   | Desuc |     |       |
| REPOR     | Por Núrr             | nero Cierres      | Hast  | 11  | 3     |
| REP. EL   |                      | 1                 |       |     | -     |
| REP. EL   |                      |                   |       |     |       |
| CORTE     | In the second second |                   |       |     | -     |
| AVANO     | fubraun              | Zain              |       |     | 2     |
| CONTR     |                      |                   |       | 1 1 | Salir |
| MANEJO D  | EESTADOS             |                   |       | _   | Zan   |
| CONSULTA  | OLTIMA BOLET         | A CERRADA         |       |     |       |
| INFORMAC  | ION BOLETA EN        | CURSO             |       |     |       |

**PASO 3:** Listo, ahora ya tiene el reporte Z, según las fechas que usted lo requiera.